## ІНСТРУКЦІЯ ДЛЯ ФОРМУВАННЯ ЗАПИТУ Р10:

1. Завантажте архів з нашого сайту:

http://switchgroup.com.ua/docs/PZ/InstallationPackage.zip

- 2. Розпакуйте архів, увійдіть у папку WIN та запустіть eInstallTokenWin.exe
- 3. Натисніть «Додати» та оберіть ваш токен (файл формату atk):

| 篲 Перелік програмних токенів                                         |       |       | × |  |  |
|----------------------------------------------------------------------|-------|-------|---|--|--|
| 🛿 🚱 Оновити 🛛 🕂 Додати 🗎 🗙 Видалити 🖓 Зберегти 🗎 📥 Вгору 🎽 Вниз      | 🖊 Від | крити |   |  |  |
| C:\Users\svyatoslav\AppData\Roaming\Avtor\P11Data\AvSW1CryptokiD.cfg |       |       |   |  |  |
| Файл відсутній - d:\ <mark>/</mark> Додати ken.atk                   |       |       |   |  |  |
| Файл відсутній - d:\AvKeyToken.atk                                   |       |       |   |  |  |
| Файл відсутній - d:\AvKeyToken.atk                                   |       |       |   |  |  |
| Файл відсутній - d:\AvKeyToken.atk                                   |       |       |   |  |  |
| Файл відсутній - d:\AvKeyToken.atk                                   |       |       |   |  |  |
| Файл відсутній - d:\AvKeyToken.atk                                   |       |       |   |  |  |
| Файл відсутній - d:\AvKeyToken.atk                                   |       |       |   |  |  |
| Файл відсутній - d:\AvKeyToken.atk                                   |       |       |   |  |  |
| Файл відсутній - d:\AvKeyToken.atk                                   |       |       |   |  |  |
| Файл відсутній - d:\AvKey I oken.atk                                 |       |       |   |  |  |
| Файл відсутній - d:\AvKey I oken.atk                                 |       |       |   |  |  |
|                                                                      |       |       |   |  |  |
|                                                                      |       |       |   |  |  |
|                                                                      |       |       |   |  |  |
|                                                                      |       |       |   |  |  |
|                                                                      |       |       |   |  |  |
|                                                                      |       |       |   |  |  |
|                                                                      |       |       |   |  |  |
|                                                                      |       |       |   |  |  |

Після чого натисніть «Зберегти». Готово! Файл atk прописаний в системі!

- 4. Завантажте утиліту користувача ЦСК CA UserUtil <u>http://switchgroup.com.ua/docs/PZ/CA\_util.zip</u>
- 5. Розпакуйте архів, увійдіть у папку WIN та запустіть файл aCAUserUtil.exe.
- 6. Оберіть atk, оберіть «Фізична особа» та натисніть «Продовжити»:

| 🔊 Утиліта          | користувача ЦСК           | —    |         | ×      |
|--------------------|---------------------------|------|---------|--------|
| Робота             | Налаштування              | Допо | мога    |        |
| Оберіть ЦО         | к                         |      |         |        |
| ЦСК (за за         | амовчанням)               |      |         |        |
| Оберіть НК         | 1                         |      |         |        |
| AvKeyToke          | en.atk                    |      |         | $\sim$ |
| Тип серти          | ифіката                   |      |         |        |
| (● Фізи<br>() Юри, | ична особа<br>дична особа |      |         |        |
| Вихід              |                           | [    | Продовж | ити >  |

7. У відкритому вікні заповніть інформацію згідно з документами, що вказана у реквізитах підписанта. Поле «Підрозділ» та «Серійний номер» залиште пустими. Натисніть «Генерувати» і введіть пін-код 12345678 (стандартний для усіх токенів), збережіть файл р10 та відправте на <u>info@switchgroup.com.ua</u>

| 🔊 Дані фізичної ос | соби Х           |
|--------------------|------------------|
|                    | []               |
| Повне ім'я"        |                  |
| Прізвище*          |                  |
| Ім'я, по-батькові* |                  |
| Країна*            | UA ~             |
| Область*           | Київ 🗸           |
| Місто              | Київ             |
| Організація        |                  |
| Підрозділ          |                  |
| Посада             |                  |
| ЄДРПОУ             |                  |
| ДРФО               |                  |
| Електронна адреса  |                  |
| Серійний номер     |                  |
|                    | Генерувати Назад |

8. Відкрийте програму CA UserUtil, оберіть необхідний токен, натисніть вкладку «Робота» - «Занести сертифікат на НКІ».

|                 | 🧕 Утиліта                   | користувача ЦСК    | _    |         | ×      |  |
|-----------------|-----------------------------|--------------------|------|---------|--------|--|
|                 | Робота                      | Налаштування       | Допо | мога    |        |  |
|                 | Зан                         | ести сертифікат на | HKI  |         |        |  |
| Вихід           |                             |                    |      |         | $\sim$ |  |
|                 | Оберіть НКІ                 |                    |      |         |        |  |
|                 | AvKeyToken.atk $\checkmark$ |                    |      |         |        |  |
| Тип сертифіката |                             |                    |      |         |        |  |
|                 | 🔘 Фізична особа             |                    |      |         |        |  |
|                 | 🔘 Юридична особа            |                    |      |         |        |  |
|                 | Вихід                       | 1                  | [    | Продовж | хити > |  |

9. Оберіть сертифікат, який ви отримали у відповідь на ваш запит р10.

| -     | • | Имя        | ^ | Дата из            | менения      |
|-------|---|------------|---|--------------------|--------------|
|       |   | 🔄 1518.crt |   | 11.09.20           | 020 12:16    |
|       |   |            |   |                    |              |
|       |   |            |   |                    |              |
|       |   |            |   |                    |              |
|       |   |            |   |                    |              |
| - 1   |   |            |   |                    |              |
|       |   |            |   |                    |              |
|       |   |            |   |                    |              |
|       |   |            |   |                    |              |
|       |   |            |   |                    |              |
|       | < |            |   |                    | :            |
| 3.crt |   |            | ~ | Сертифікати (*.crt | ; *.cer) 🛛 🗸 |
|       |   |            |   | Открыть            | Отмена       |

У відповідь ви отримаєте повідомлення, що сертифікат успішно занесений на НКІ.